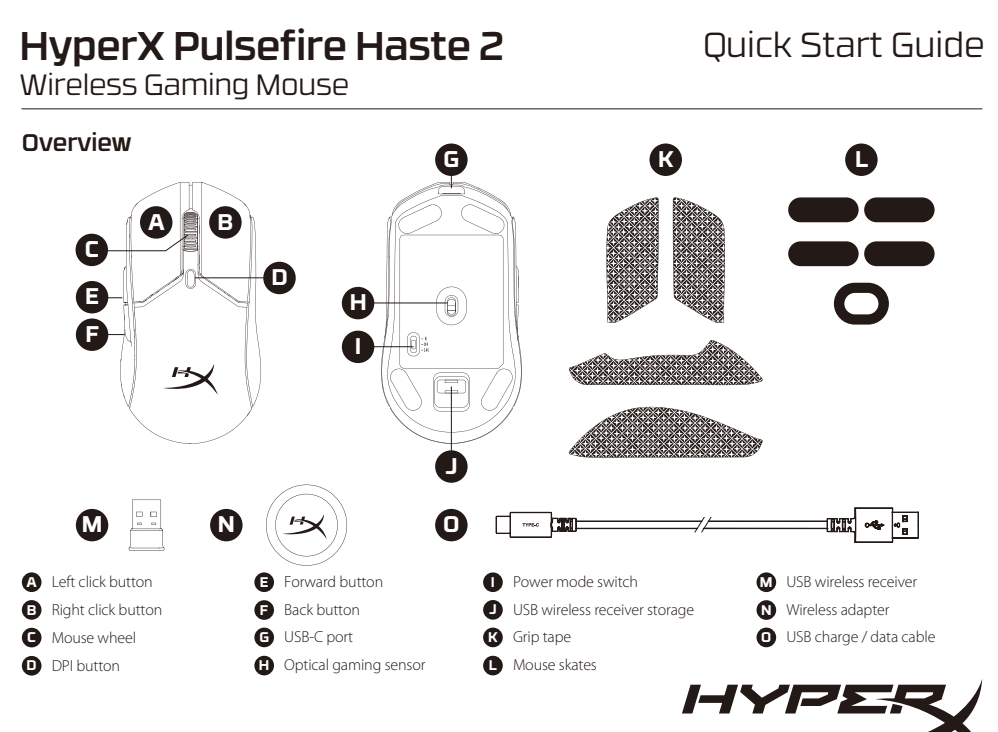

Charging

It is recommended to fully charge your mouse before first use.

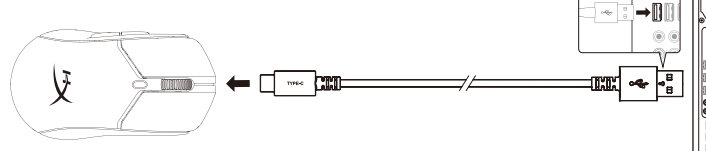

### Installation

2.4G Wireless Mode 1. Switch the mouse to 2.4G power mode. 2. Connect the wireless receiver to the wireless adapter 3. Connect the wireless adapter to a PC using the included USB cable.

Bluetooth Mode 1. Switch the mouse to Bluetooth power mode.

Mouse will flash blue on first setup 2. Go to your computer's Bluetooth settings, search and connect to "HyperX Pulsefire Haste 2 Wireless"

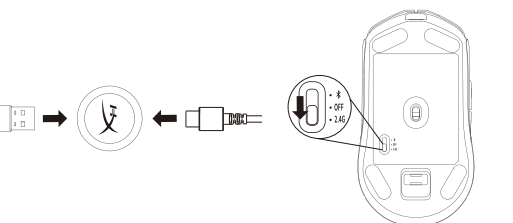

For optimal placement, keep the wireless receiver within 20cm of the mouse.

Conecta el receptor inalámbrico al adaptador inalámbrico. Conecta el adaptador inalámbrico a una PC usando el cable USB incluido. Para un posicionamiento óptimo, mantén el receptor inalámbrico a una distancia máxima de 20cm del mouse. Modo Bluetooth

 Cambia el mouse al modo inalámbrico Bluetooth. El mouse titilara de color azul al configurarlo por primera vez 2. Dirígete a los ajustes de Bluetooth de tu computadora, busca y conéctate a "HyperX Haste 2 inalámbrico".

#### Vinculación con Bluetooth

2

Mantén presionados el botón izquierdo, el botón derecho y el botón DPI al mismo tiempo hasta que el mouse titile de color azul. Modo cableado

Conecta el mouse a una PC usando el cable USB incluido. La conectividad USB anulará el modo de energía seleccionado. Aiustes DPI

Hay 4 ajustes DPI predeterminados: 400 DPI (rojo) | 800 DPI (azul) | 1600 DPI (amarillo) | 3200 DPI (verde) Software HyperX NGENUITY

Para personalizar los ajustes de iluminación, DPI, macro y mucho más, descarga el software HyperX NGENUITY en hyperx.gg/ngenuity ¿Tienes alguna pregunta o consulta sobre la instalación? el equipo de ayuda de HyperX o consulta el manual de usuario en hyperx.gg/support

### Visão Geral

PORTUGUÊS

- A Botão esquerdo do mouse I Chave lig/desl B - Botão direito do mouse J - Armazenamento do receptor **C** - Roda do mouse USB sem fio D - Botão DPI K - Fita adesiva F - Botão avancar I - Skates do mouse F - Botão voltar M - Receptor USB sem fig G - Porta USB Tipo C N - Adaptador sem fio
- H Sensor óptico para jogos O Carga USB / cabo de dados

Carregando

Recomenda-se carregar totalmente o mouse antes do primeiro uso

#### | 1600 DPI (giallo) | 3200 DPI (verde) Software HyperX NGENUITY

Per personalizzare illuminazione, impostazioni macro, DPI e altro scaricare il software HyperX NGENUITY al seguente indirizzo: hyperx.gg/ngenuity Domande o dubbi sulla configurazione?

rX. oppure consultare il manuale tattate il team di suppo utente all'indirizzo: hyperx.gg/support

### DEUTSCH

44X0006

#### Überblick

| <b>A</b> - Linke Maustaste                                                                                                    | <ul> <li>Schalter f ür Power-Modus</li> </ul>                                                                                                    |  |
|----------------------------------------------------------------------------------------------------|----------------------------------------------------------------------------------------------------|--|
| <b>B</b> - Rechte Maustaste                                                                                                    | J - Aufbewahrung für USB-Wireless-Receiver                                                                                                    |  |
| <b>C</b> - Mausrad                                                                                                    | K - Griffband                                                                                                    |  |
| <b>D</b> - DPI-Taste                                                                                                    | L - Mausfüße                                                                                                    |  |
| E - Vorwärtstaste                                                                                                    | M - USB-Wireless-Receiver                                                                                                    |  |
| F - Zurück-Taste                                                                                                    | N - Wireless-Adapter                                                                                                    |  |
| <b>G</b> - USB-C-Anschluss                                                                                                    | O - USB Lade-/Datenkabel                                                                                                    |  |
| H - Optischer Gaming-Sens                                                                                                    | or                                                                                                    |  |
| Edern<br>vollständig zu laden.<br>Installation<br>2,4G–Wireless-Modus<br>1. Schaltet die Maus in den<br>2. Verbinde den Wireless-Ra<br>einem PC. Optimalerweise<br>Radius von 20cm von der N | aus vor der ersten Verwendung<br>2,4G-Power-Modus.<br>sceiver mit dem Wireless-Adapter.<br>pter über das mitgelieferte USB-Kabel mit<br>sollte sich der Wireless-Receiver in einem<br>faus befinden. |  |
| <b>Bluetooth-Modus</b><br>1. Schaltet die Maus in den<br>bei der ersten Einrichtung I                                                                                                    | Bluetooth-Power-Modus. Die Maus blinkt<br>blau                                                                                                    |  |
| 2. Öffne die Bluetooth-Einstellungen deines Computers, suche nach<br>"HyperX Haste 2 Wireless" und stelle die Verbindung her.                                                                |                                                                                                    |  |

### Bluetooth-Kopplung

Halte die linke und die rechte Maustaste und die DPI-Taste gleichzeitig gedrückt, bis die Maus blau blinkt.

#### Kabelgebundener Modus

Verbinde die Maus über das mitgelieferte USB-Kabel mit dem PC. Die USB-Verbindung hat Vorrang vor dem gewählten Power-Modus. DPI-Voreinstellungen

Standardmäßig gibt es 4 DPI-Voreinstellungen: 400 DPI (Rot) | 800 DPI (Blau) | 1600 DPI (Gelb) | 3200 DPI (Grün) HyperX NGENUITY Software

Beleuchtung, DPI, Makro-Einstellungen und mehr zu bearbeiten, kannst du die Software HyperX NGENUITY herunterladen unter

#### hyperx.gg/ngenuity Fragen oder Probleme bei der Einrichtung?

Wende dich an das HyperX Support-Team oder lies in der Bedienungsanleitung nach unter hyperx.gg/support

### POLSKI

| Wygląd                        |                                 |
|-------------------------------|---------------------------------|
| A - Lewy przycisk             | I - Przełącznik trybu zasilania |
| B - Prawy przycisk            | J - Schowek na bezprzewoo       |
| C - Rolka                     | odbiornik USB                   |
| D - Przycisk wyboru trybu DPI | K - Okładzina antypoślizgow     |
| E - Przycisk Dalej            | L - Podkładki ślizgowe          |
| F - Przycisk Wstecz           | M - Bezprzewodowy odbio         |
| G - Port USB-C                | N - Adapter bezprzewodov        |
| H - Optyczny sensor gamingowy | O - Przewód USB do ładowa       |
| Ładowanie                     | przesyłania danych              |
| Przed rozpoczęciem użytkowani | a myszy zalecamy jej pełne      |

Instalacja

### Trvb bezprzewodowy 2.4 G

1. Przełącz mysz w tryb zasilania 2,4 G. 2. Podłącz odbiornik bezprzewodowy do adaptera bezprzewodoweg Podłacz adapter bezprzewodowy do komputera za pomoca dołączonego przewodu USB. Optymalnie umieszczony odbiornik bezprzewodowy powinien znajdować się nie dalej niż 20 cm od

Trvb Bluetoot

5

1. Przełącz mysz w tryb zasilania Bluetooth. Podczas pierwszej konfiguracji podświetlenie myszy będzie migać na niebiesko Przeidź do ustawień Bluetooth komputera, wyszukai urzadzenie "HyperX Haste 2 Wireless" i nawiąż z nim połączenie. Parowanie Bluetooth

nij jednocześnie i przytrzymaj lewy przycisk, prawy przycisk i przycisk wyboru trybu DPL aż mysz zacznie migać na niebiesko. Tryb przewodowy

Podłącz mysz do komputera za pomocą dołączonego przewodu USB. Połączenie USB zastąpi wybrany tryb zasilania. Tryby DPI

Dostępne są cztery domyślne ustawienia DPI: 400 DPI (czerwone) | 800 DPI (niebieskie) | 1600 DPI (żółte) | 3200 DPI (zielone) Oprogramowanie HyperX NGENUITY

### Aby dostosować ustawienia podświetlenia, DPI, makr itp., pobierz

rogramowanie HyperX NGENUITY dostepne na stronie hyperx ag/ngenuity Pytania i problemy z konfiguracja icznej HyperX lub przeczytaj instrukcję obsługi na stronie hyperx.gg/support

inalámbrico USB

### ESPAÑOL

Resumen A - Botón izquierdo Interruptor de modo de energía J - Almacenamiento para el receptor B - Botón derecho C - Rueda del mouse **D** - Botón DPI K - Cinta para agarre E - Botón Avanzar L - Patines del mouse F - Botón Atrás M - Receptor inalámbrico USB G - Puerto USB tipo C N - Adaptador inalámbrico H - Sensor óptico para videojuegos O - Cable USB de carga/datos

#### Carga Se recomienda cargar totalmente tu mouse antes del primer uso.

### Instalación

- Modo inalámbrico 2.4G 1. Cambia el mouse al modo inalámbrico 24G

6

dowy ornik USB vania i

naładowanie

### **Bluetooth Pairing**

Hold the left click button, right click button, and DPI button together until the mouse flashes blue.

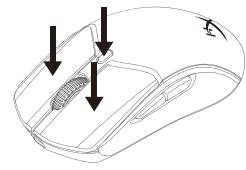

 $\mathfrak{B}$ 

### Wired Mode

Connect the mouse to a PC using the included USB cable. USB connectivity will override the selected power mode.

### DPI Presets

There are 4 default DPI presets: 400 DPI (red) | 800 DPI (blue) | 1600 DPI (yellow) | 3200 DPI (green)

### HyperX NGENUITY Software

customize lighting, DPI, macro settings, and more, download HyperX NGENUITY software at hyperx.gg/ngenuity

### Questions or Setup Issues

Contact the HyperX support team or see user manual at hyperx.gg/support

### Instalação

Modo sem fio 2.4G

- Ajuste o mouse para modo de energia 2.4G 2 Conecte o recentor sem fio ao adaptador sem fio
- Conecte o adaptador sem fio a um PC usando o cabo USB incluído. Para perfeita colocação, mantenha o receptor sem fio a 20 cm do

### Modo Bluetooth

. Ajuste o mouse para modo de energia Bluetooth O mouse piscará em azul na primeira instalação 2. Vá até às configurações Bluetooth de seu computador, procure e

## conecte em "HyperX Pulsefire Haste 2 sem fio"

Pareamento Bluetooth Mantenha pressionado o botão esquerdo, clique com o botão direito e botão DPI juntos até que o mouse pisque em azul.

### Modo com fio

Conecte o mouse a um PC usando o cabo USB incluído. A conectividade USB se sobreporá ao modo de energia selecionado

# Pré-definições de DPI

Há 4 perfis internos padrão de DPI: 400 DPI (vermelho) | 800 DPI (azul) | 1600 DPI (Amarelo) 3200 DPI (verde) Software HyperX NGENUITY

Para personalizar a iluminação, DPI, configurações de macro e muito mais, faça o download do software HyperX NGENUITY em hyperx.gg/ngenuity

# Dúvidas ou Problemas na Instalação

Contate a equipe de suporte HyperX ou consulte o manual do usuário em hyperx.gg/support

## ČEŠTINA

Přehleo A - Levé tlačítko

- I Vypínač režimu napájení B - Pravé tlačítko J - Úložiště bezdrátového USB přijímače C - Kolečko myši
- K Protiskluzová páska D - Tlačítko DPL L - Klouzače na mvš
- E Tlačítko dopředu M - Bezdrátový USB přijímač
  - N Bezdrátový adaptér
- F Tlačítko zpět O - Dobíjecí/datový USB kabel

#### G - Port USB-C H - Optický herní senzor

Nabíiení Před prvním použitím doporučujeme myš plně dobít.

# Instalace

2.4 G bezdrátový režim

#### Přepni myš do režimu napájení 2,4 G. Připoj bezdrátový přijímač k bezdrátovému adaptéru

Připoj bezdrátový adaptér k PC pomocí dodaného USB kabelu. Pro nální umístění udržui bezdrátový přijímač do 20 cm od myši Režim Bluetooth

1. Přepni myš do režimu napájení Bluetooth. Při prvním nastavení bude myš blikat modře Přeidi do Bluetooth nastavení na počítači, vyhledei "HyperX Haste

- 2 Wireless" a připoj se. Párování Bluetooth
- održ levé tlačítko, pravé tlačítko a tlačítko DPI současně, dokud myš nezačne blikat modře.

### Režim s připojením kabelem

Připoj myš k PC pomocí dodaného USB kabelu. USB připojení potlačí zvolený režim napájení Předvolené režimv DPI Isou 4 výchozí předvolby DPI: 400 DPI (červená) | 800 DPI (modrá) |

### 1600 DPI (žlutá) | 3200 DPI (zelená)

- Software HyperX NGENUITY Pro uzpůsobení osvětlení, DPI, nastavení macro a další si stáhni
- software HyperX NGENUITY na hyperx.gg/ngenuity Otázky nebo problémy s nastavením
- Kontaktuj tým podpory HyperX nebo si přečti uživatelskou příručku na adrese hyperx.gg/support

### FRANÇAIS

### Présentatio

A - Bouton Clic gauche I - Bouton du mode d'alimentation J - Stockage du récepteur sans fil USB B - Bouton Clic droit

Des questions ou des problèmes de configuration ?

d'utilisation sur: hyperx.gg/support

Descrizione generale del prodotto

A - Pulsante clic sinistro

B - Pulsante clic destro

C - Rotellina del mouse

H - Sensore ottico per il gaming

1. Commutazione del mouse in modalità 2.4G

2. Collegare il ricevitore wireless all'adattatore wireless.

Collegare l'adattatore wireless a un PC tramite il cavo USB fornito

mouse a una distanza massima di 20 cm dal ricevitore wireless.

in dotazione. Per garantire un posizionamento ideale, mantenere il

1. Commutazione del mouse in modalità Bluetooth. Il mouse emetterà

Accedere alla scheda impostazioni Bluetooth del computer: guindi.

il pulsante DPI, fino a quando il mouse emette due lampeggi di colore

Collegare il mouse a un PC tramite il cavo USB fornito in dotazione. La

Sono disponibili 4 profili DPI predefiniti: 400 DPI (rosso) | 800 DPI (blu)

connessione USB sostituirà la modalità di alimentazione corrente.

Шоб налаштувати пілсвітлення. DPL макроси та інші параметри

Зверніться до служби підтримки HyperX або дивіться посібник

А - Левая кнопка мыши I - Переключатель режима питания

**D** - Кнопка настройки DPI **K** - Нескользящая накладка

Мышь с беспроводным подключением на частоте 2.4 ГГц

в комплект USB-кабеля. В целях обеспечения оптимального

1. Переключите мышь в режим питания Bluetooth. Во время

первоначальной настройки мышь будет мигать синим.

и кнопку настроек DPI, пока мышь не начнем мигать синим.

«HyperX Haste 2 Wireless» и подключитесь к нему.

2. Подключите беспроводной приемник к беспроводному адаптеру.

Подключите беспроводной адаптер к ПК с помощью входящего

расположения поместите беспроводной приемник в пределах 20

2. Перейдите в настройки Bluetooth компьютера, найдите устройство

Удерживайте нажатыми одновременно левую кнопку, правую кнопку

Переключите мышь в режим питания 2.4G.

(числа точек на дюйм) 🛛 🛛 - Глайды для мыши

В - Правая кнопка мыши J - Место для хранения беспроводного

USB-приемника

М - Беспроводной USB-приемник

О - USB-кабель зарядки/передачи данных

N - Беспроводной адаптер

зованием рекомендуется полностью

завантажте програмне забезпечення HyperX NGENUITY за

Запитання або проблеми стосовно налаштування?

Програмне забезпечення HyperX NGENUITY

посиланням: hyperx.gg/ngenuity

користувача на сайті hyperx.gg/support

una luce lampeggiante blu in occasione della prima configurazione

individuare e connettere il dispositivo "HyperX Haste 2 Wireless"

D - Pulsante DPI

G - Porta USB-C

ricarica completo.

Modalità wireless 2,4G

Modalità Bluetooth

Modalità cablata

РУССКИЙ

С - Колесико мыши

Е - Кнопка Вперед

Теред первым исполь

Н - Оптический игровой сенсор

**F** - Кнопка Назад

зарядить мышь.

**Установка** 

см от мыши

Режим Bluetooth

Подключение Bluetooth

G - Dont USB-C

Зарядка

Обзор

Δ

Profili DPI predefiniti

Accoppiamento Bluetooth

Installazione

In carica

E - Pulsante Avanti

F - Pulsante Indietro

ITALIANO

Contacter l'équipe d'assistance HyperX ou consulter le manuel

K - Grip tape

In occasione del primo utilizzo, si consiglia di effettuare un ciclo di

L - Pattini del mouse

N - Adattatore wireless

I - Interruttore di accensione

M - Ricevitore wireless USB

O - Cavo di ricarica/dati USB

ntemporaneamente i pulsanti clic sinistro, destro e

J - Storage ricevitore wireless USB

- K Bande d'adhérence C - Roulette de la souris - Bouton PPP
- L Patins de souris M - Récepteur sans fil USB E - Bouton Suivant
- F Bouton Précédent N - Adaptateur sans fil
- G Port USB-C O - Câble de chargement/ connexion USB

### H - Capteur de ieu optique

- Charge en cours Il est recommandé de charger complètement la souris avant sa
- première utilisation. Installation
- Mode Sans fil 2,4 G
- 1 Pour activer le mode 24G de la souris
- Connecter le récepteur sans fil à l'adaptateur sans fil.
- Connecter l'adaptateur sans fil à un PC avec le câble USB fourni. Pour un fonctionnement optimal, le récepteur USB doit être à moins de 20 cm de la souris.

### Mode Bluetooth

- 1. Pour activer le mode Bluetooth de la souris. Le voyant bleu clignote pendant la première configuratior 2. Ouvrez le menu Paramètres Bluetooth sur l'ordinateur, rechercher et
- se connecter à « HyperX Haste 2 Wireless ».

### Couplage Bluetooth

Maintenir simultanément le bouton Clic gauche, le bouton Clic droit et le bouton PPP jusqu'à ce que le voyant bleu clignote. Mode filaire

Connecter la souris à un PC avec le câble USB fourni. La connexion USB annule le mode sélectionné.

#### Préréglages PPP

Quatre préréglages PPP sont disponibles par défaut : 400 PPP (rouge) | 800 PPP (bleu) | 1600 PPP (jaune) | 3200 PPP (vert)

### Logiciel HyperX NGENUITY

Pour personnaliser les paramètres des effets lumineux, les options PPP, les macros, et autres caractéristiques, télécharger le logiciel NGENUITY sur hyperx.gg/ngenuity

I - Перемикач бездротового режиму

USB-радіомодулю

J - Отвір для зберігання бездротового

### УКРАЇНСЬКА

### Оглял

- А Ліва кнопка
- В Права кнопка
- С Колішатко миші
- К Липка стрічка D - Кнопка перемикання
- роздільної здатності (DPI) 🛛 Глайди
- Е Кнопка «вперед» М -Адаптер для підключення USB-радіомодуля
- F Кнопка «назад: N - Бездротовий адаптер
- G POS'EM USB-C О - USB-кабель для зарядки та підключення
- Н Оптичний сенсор миші в дротовому оежимі
- Заряджання Теред першим використанням рекомендується повністю

#### зарядити мишу. Підключення

### Бездротовий режим 2,4G

. Перемкніть мишу в режим 2,4G.

2. Підключіть USB-радіомодуль до адаптера.

### Підключіть адаптер до ПК за допомогою USB-кабелю (входить у комплект). USB-радіомодуль рекомендовано тримати на відстані

- по 20 см віл миші Режим Bluetooth
- Перемкніть мишу в режим Bluetooth. Миша блиматиме блакитним
- під ч первинного налаштування 2. Перейдіть у налаштування Bluetooth вашого комп'ютера, знайдіть пристрій «HyperX Haste 2 Wireless» і підключіться до нього.
- З'єднання Bluetooth
- Тримуйте піву кнопку, праву кнопку та кнопку перемикання
- роздільної здатності (DPI) разом, поки миша не почне блимати

## Дротовий режим

ідключіть мишу до ПК за допомогою USB-кабелю (входить у комплект). USB-підключення відбудеться незалежно від обраного бездротового режиму.

# Налаштування роздільної здатності Миша має 4 стандартні налаштування роздільної здатності: 400 DPI (червоний) | 800 DPI (блакитний) | 1600 DPI (жовтий) | 3200 DPI

### Проводной режим

Подключите мышь к ПК с помошью входяшего в комплект USB-кабеля. Подключение по USB перезапишет выбранный

Преднастройки DPI

Есть 4 преднастройки DPI по умодчанию 400 DPI (красный) 800 DPI (синий) 1600 DPI (желтый) 3200 DPI (зел Программное обеспечение HyperX NGENUITY ля настройки полсветки. DPI, макросов и т. л. скачайте ПО HyperX NGENUITY с веб-сайта hyperx.gg/ngenuity Возникли вопросы или проблемы с установкой? Свяжитесь со службой технической поллержки HyperX или обратитесь к руководству пользователя по адресу

hyperx.gg/support

### 繁體中文

概觀

| A - 左鍵                            | ┃- 模式切換鍵              |  |
|-----------------------------------|-----------------------|--|
| <b>B</b> - 右鍵                     | J-USB 無線接收器存放槽        |  |
| <b>C</b> - 滑鼠滾輪                   | K - 防滑貼               |  |
| D - DPI 鍵                         | L - 滑鼠鼠腳              |  |
| E - 前進鍵                           | M - USB 無線接收器         |  |
| F - 返回鍵                           | N - 無線訊號延長接收器         |  |
| <b>G</b> - USB-C 連接埠              | <b>O</b> - USB 充電/傳輸線 |  |
| Η-光學感測器                           |                       |  |
| <b>充電</b><br>建議您在初次使用滑鼠前,先進行完整充電。 |                       |  |

# 安裝方式

2.4G 無線模式

1. 將滑鼠切換至 2.4G 模式 2. 將無線接收器插入訊號延長接收器 再接上隨附的 USB 線,連接至 PC。為達到最佳傳輸效能,請確保無線接收 器與滑鼠距離在 20 公分範圍內。

#### 藍牙模式

1. 將滑鼠切換至藍牙模式初次設定時滑鼠將會閃爍藍燈 2. 前往電腦的藍牙設定,搜尋並連結至 [HyperX Haste 2 Wireless]

### 萨牙配對

同時長按左鍵、右鍵、DPI鍵,直到滑鼠閃爍藍燈。 右娘模式 使用 IISB 連接線路過目連接至雷腦。 百先選擇的模式將會白動被取代為 USB 連接模式。 DPI 預設值

本產品有 4 段 DPI 預設值: 400 DPI (紅) | 800 DPI (藍) | 1600 DPI (黃) | 3200 DPI(编) HyperX NGENUITY 軟體

若要自訂燈光效果、DPI或指派巨集,請於以下連結下載 HyperX NGENUITY 軟體: hyperx.qq/ngenuity

#### 有任何安裝或使用問題? 請聯繫 HyperX 技術支援或於以下網址查閱使用手冊 hyperx.aa/support

### 简体中文

榧沭 A -左键单击按钮 - 电源模式开关 J-USB 无线接收器存储 **B** - 右键单击按钮 Ⅰ. 防海阯 C - 鼠标滚轮 **D** - DPI 按钮 - 鼠标脚贴 M - USB 无线接收器 F - 前讲按钮 F - 后退按钮 N - 无线适配器 **O** - USB 充电/数据线 **G**-USB-C端口 H-光学游戏传感器 正在充电 建议在第一次使用之前将鼠标电量充满。 安装 2.4G 无线模式 1. 将鼠标切换至 2.4G 电源模式。 2. 将无线接收器连接至无线适配器。 利用随附的 USB 线缆将无线适配器连接至电脑。为优化配置,请将无线接

收器放在离鼠标 20 厘米的距离内。

### 蓝牙模式

1.将鼠标切换至蓝牙电源模式。第一次设置时鼠标将闪烁蓝光 2. 前往电脑的蓝牙设置,搜索并连接至"HyperX Haste 2 无线鼠标"。 蓝牙配对

### 同时按住左键单击按钮 右键单击按钮和 DPI 按钮,直到鼠标闪烁蓝光。 有线模式

利用随附的 USB 线缆将鼠标连接至电脑。USB 连接将覆盖选定的电源模式。 DPI 预先设置

有 4 种默认的 DPI 预先设置: 400 DPI ( 红色 ) | 800 DPI ( 蓝色 ) | 1600 DPI 

HyperX NGENUITY 软件

要定制灯光 DPI和宏等设置 请访问以下网站下载 HyperX NGENUITY 软件 hyperx.gg/ngenuity

有疑问或遇到设置问题 请联系 HyperX 支持团队或访问以下网站查阅用户手册· hyperx aa/support

### 日本語

┃- 雷力モードスイッチ A-左クリックボタン J-USB ワイヤレス受信機ストレージ **B**-右クリックボタン C-マウスホイール K-グリップテープ D-DPIボタン L-マウスソール E - 進むボタン M-USB ワイヤレス受信機 F- 戻ろボタン N-ワイヤレスアダプター **0** - USB 充電/データ転送ケーブル G-USB-Cポート H - 光学式ゲーミングセンサー 充電 マウスは初回使用前に完全に充電してください。 インストール方法 2.4G ワイヤレスモート 1.マウスを2.4G 電力モードに切り替えます。 2. ワイヤレスアダプターをワイヤレスアダプターに接続します。

付属のLISB ケーブルを使用して、 ワイヤレスアダプターをパソコンに接続

2. コンピューターの Bluetooth 設定に移動し、[HyperX Haste 2 Wireless] を検索 して、接続します。 Bluetooth ペアリング マウスが青く点滅するまで、左クリックボタン、右クリ kk プボタン、 DPI ボタンを同時に長押しします。 有線モード 付属の USB ケーブルを使用して、マウスをパソコンに接続します。USB 接 続は、選択されている電力モードより優先されます。 DPIプリセット デフォルトのDPIプリセットは次の4つがあります。400 DPI (レッド) | 800 DPI (ブルー) | 1600 DPI (イエロー) | 3200 DPI (グリーン) HyperX NGENUITY ソフトウェア ライティング、DPL、マクロ設定などをカスタマイズするには、HyperX NGENUITY ソフトウェアを hyperx.gg/ngenuity でダウンロードします。 ご質問、またはセットアップの問題? HyperX サポートチームにお問い合わせいただくか、hyperx.gg/support にあるユーザーマニュアルを参照してください

します。最適な性能を得るために、ワイヤレス受信機がマウスから 20cm

1.マウスを Bluetooth 電力モードに切り替えます。最初のセットアップでマ

以上離れないようにしてください。

Bluetooth モード

ウスが青く点滅します。

# 하국어 개요

| A - 왼쪽 클릭 버튼       | ┃-전원 모드 스위치        |
|--------------------|--------------------|
| B-오른쪽 클릭 버튼        | J-USB 무선 수신기 스토리지  |
| C - 마우스 휠          | K - 그립 테이프         |
| D - DPI 버튼         | L-마우스 스케이트         |
| E-앞으로 버튼           | M - USB 무선 수신기     |
| F - 뒤로 버튼          | N - 무선 어댑터         |
| <b>G</b> -USB-C 포트 | O - USB 충전/데이터 케이블 |
| ዘ-광학 게이밍 센서        |                    |

2014/53/ΕΕ. Το πλήρες κείμενο της δήλωσης συμμόρφωσης ΕΕ διατίθεται στην

ικόλουθη ιστοσελίδα στο διαδίκτυο: www.hp.eu/certificates (Αναζήτηση με

irmed försäkrar HP att denna typ av radioutrustning överensstämmer med

melse finns på följande webbadress: www.hp.eu/certificates (Sök med

Tímto HP prohlašuje, že typ rádiového zařízení je v souladu se směrnicí 2014/53/EU. Úplné znění EU prohlášení o shodě je k dispozici na této

ernetové adrese: www.hn.eu/certificates (Vyhledávání s názvem modelu)

настоящото HP декларира, че този тип радиосъоръжение е в

съответствие с Директива 2014/53/ЕС. Цялостният текст на ЕС декларацията за съответствие може да се намери на следния интернет

HP týmto vyhlasuje, že rádiové zariadenie typu je v súlade so smernicou

I-vaatimustenmukaisuusvakuutuksen täysimittainen teksti on saatavilla

адрес: www.hp.eu/certificates (Търсене с името на модела)

certificates (Paieška naudojant modeljo navadinimas)

direktiv 2014/53/EU. Den fullständiga texten till EU-försäkran om överensstäm

### 10

#### Simplified Declaration of Conformity

Hereby, HP declares that the radio equipment is in compliance with Directive 2014/53/EU. The full text of the EU. Declaration of Conformity is available at the following internet address: www.hp.eu/certificates (search with Model Name) UK only: Hereby, HP declares that the radio equipment is in compliance with the relevant statutory requirements. The full text of the declaration of conformity is available at the following internet address: www.hp.eu/certificates (search with Model Name)

Hiermit erklärt HP, dass der Funkanlagentyp der Richtlinie 2014/53/EU entspricht. Der vollständige Text der EU-Konformitätserklärung ist unter der folgenden Internetadresse verfügbar: www.hp.eu/certificates (Suchen Sie mit

Le soussigné. HP déclare que l'équipement radioélectrique du type est conforme à la directive 2014/53/UE. Le texte complet de la déclaration UE de nformité est disponible à l'adresse internet suivante: www.hp.eu/certificates (Recherchez avec nom du modèle )

Con la presente HP dichiara che il tipo di apparecchiatura radio è conforme alla direttiva 2014/53/UE. Il testo completo della dichiarazione di conformità UE è disponibile al sequente indirizzo Internet: www.hp.eu/certificates (Cercare isando il modello del prodotto)

Por la presente HP declara que el tipo de equipo radioeléctrico es conforme con la Directiva 2014/53/UE. El texto completo de la declaración UE de conformidad está disponible en la dirección Internet siguiente: www.hp.eu-(certificates (Buscar con el nombre del modelo)

HP ninieiszym oświadcza, że typ urządzenia radiowego jest zgodny Dyrektywa 2014/53/UE. Pełny tekst deklaracji zgodności UE jest dostępny po następującym adresem internetowym: www.hp.eu/certificates (Szukaj w nazwie modelu)

Prin prezenta. HP declară că tipul de echipamente radio este în conformitate cu Directiva 2014/53/UE. Textul integral al declarației UE de conformitate este disponibil la următoarea adresă internet: www.hp.eu/certificates (Căutare cu numele modelului)

Hierbij verklaart ik, HP dat het type radioapparatuur conform is met Richtlij 2014/53/EU. De volledige tekst van de EU-conformiteitsverklaring kan worden geraadpleegd op het volgende internetadres: www.hp.eu/certificates (Zoek met de de modelnaam)

HP igazolja, hogy a típusú rádióberendezés megfelel 2014/53/EU irányelvnek EU-megfelelőségi nyilatkozat teljes szövege elérhető a következő internetes nen: www.hp.eu/certificates (Keresés a modell neve).

HP declara que o presente tipo de equipamento de rádio está em conformidade com a Diretiva 2014/53/UE. O texto integral da declaração de conformidade está disponível no endereço de Internet: www.hp.eu/certificates (Pesquisar pelo nome do equipamento) lε την παρούσα ο HP δηλώνει ότι ο ραδιοεξοπλισμός πληροί την οδηγία

το όνομα του μοντέλου)

l-mudell)

is device complies with Part 15 of the FCC rules. Operation is subject to the llowing two conditions: (1) this device may not cause harmful interference, and (2) this device must accept any interference received including interference that may his equipment has been tested and found to comply with the limits for a Class B digital device according to Part 15 of the ECC rules. These limits are designed to

2014/53/EÚ. Úplné EÚ vyhlásenie o zhode je k dispozícii na tejto internetove adrese: www.hp.eu/certificates (Vyhľadávanie s názvom modelu) nstallation lermed erklærer HP at radioudstyrstypen er i overensstemmelse med direktiv 2014/53/EU. EU-overensstemmelseserklæringens fulde tekst kan findes på følgende internetadresse www.hn.eu/certificates (Søg.med.modelnavn) HP vakuuttaa että radiolaitetyyppi on direktiivin 2014/53/EU mukainen.

seuraavassa internetosoitteessa: www.hp.eu/certificates (Hae mallin nimi) Aš, HP, patvirtinu, kad radijo įrenginių tipas atitinka Direktyvą 2014/53/ES. Visas ES atitikties deklaracijos tekstas prieinamas šiuo interneto adresu: www.hp.eu

Herved erklærer HP at radioutstyr type er i samsvar med direktiv 2014/53/FU. -erklæring fulltekst finner du på følgende internettadresse: www.hp.eu/cer tificates (Søk med modellnavn) IP potrjuje, da je tip radijske opreme skladen z Direktivo 2014/53/EU. Celotno

besedilo izjave EU o skladnosti je na voljo na naslednjem spletnem naslovu: ww.hp.eu/certificates (Iskanje z imenom modela) Käesolevaga deklareerib HP et käesolev raadioseadme tüüp vastab direktiivi

järgmisel internetiaadressil: www.hp.eu/certificates (Otsi mudeli nimi) HP ovime izjavljuje da je radijska oprema tipa u skladu s Direktivai 2014/53/EU. Cieloviti tekst EU iziave o sukladnosti dostupan ie na sliedećoj internetskoj w.hp.eu/certificates (Traži u nazivu mode

Ar šo HP deklarē, ka radiojekārta atbilst Direktīvas 2014/53/ES Pilns ES pas deklarācijas teksts ir pieejams šādā interneta vietnē: www.hp.eu/ce tificates (Meklēt ar modela nosaukumu)

14

마우스를 처음 사용하기 전에 완전히 충전할 것을 권장합니다.

#### 2.4G 무선 모드

설치

I. 마우스를 2.4G 전원 모드로 전환하십시오.

2. 무선 수신기를 무선 어댑터에 연결하십시오. 동봉된 USB 케이블을 사용하여 무선 어댑터를 PC 에 연결하십시오. 최적의 배치를 위해 무선 수신기를 마우스로부터 20cm 이내인 곳에 두십시오

### 블루투스 모드

- · · · 1. 마우스를 블루투스 전원 모드로 전환하십시오. 최초 설정 시 마우스가 파란색으로 깜빡입니다 2. 컴퓨터의 블루투스 설정으로 이동하여 "HyperX Haste 2 Wireless"

를 찾아 연결하십시오. 블루투스 페어링

마우스가 파란색으로 깜빡일 때까지 왼쪽 클릭 버튼, 오른쪽 클릭 버튼, DPI 버튼을 한꺼번에 길게 누르십시오.

유선 모드

동봉된 USB 케이블을 사용하여 마우스를 PC 에 연결하십시오. USB 에 연결하면 선택한 전원 모드가 중단됩니다.

DPI 사전 설정

기본 DPI 사전 설정은 다음과 같이 4 가지입니다: 400 DPI(빨간색) | 800 DPI(파란색) | 1600 DPI(노란색) | 3200 DPI(초록색) HyperX NGENUITY 소프트웨어 조명 DPI 매크로 석정 등을 사용자 지정하려면

hyperx.gg/ngenuity 에서 HyperX NGENUITY 소프트웨어를

다운로드하십시오 질문 또는 설치 문제

HyperX 지원팀에 문의하시거나 hyperx.gg/support에 있는 사용자 설명서를 참조하십시오

> أسئلة أو مشكلات في الإعداد اتصل بفريق دعم HyperX أو راجع دليل المستخدم على hyperx.gg/suppor

> > 11

Hér með lýsir HP sem radioudstyrstypen er í samræmi við tilskipun 2014/53/EB. Heildartexta EB-Leyfisyfirlysing er að finna á eftirfarandi veffang: www.hp.eu/cerficates. (Leita með tegundarheiti

B'dan, HP, niddikiara li dan it-tip ta' tagħmir tar-radiu huwa konformi mad-Direttiya 14/53/UE. It-test kollu tad-dikjarazzjoni ta' konformità tal-UE huwa disponibbli f'dan l-indirizz tal-Internet li dei: www.hp.eu/certificates (Fittex bil isem

İsbu belge: HP telsiz ekinmanı tininin 2014/53/AB savılı Direktif'e uygun olduğun beyan eder. AB uygunluk beyanının tam metni aşağıdaki internet adresinde mevcuttur: www.hp.eu/certificates (Model adı ile arama)

#### FCC Compliance and Advisory Statement

provide reasonable protection against harmful interference in a residential is equipment generates uses and can radiate radio frequency energy and if not

nstalled and used in accordance with the instructions, may cause harmful interference to radio communications. However, there is no quarantee that rference will not occur in a particular installation. If this equipment does cause harmful interference to radio or television reception, which can be determined by surning the equipment off and on, the useris encouraged to try correct the nce by one or more of the following measures:

. Reorient the receiving antenna.

Increase the separation between the equipment and receiver. 3. Connect the equipment into and outlet on a circuit different from that to which the receiver is connected

Consult the dealer or an experienced radio/TV technician for help. Any special accessories needed for compliance must be specified in the instruction

Narning: A shielded-type power cord is required in order to meet FCC emission limits and also to prevent interference to the nearby radio and television reception. essential that only the supplied power cord be used. Use only shielded cables to connect I/O devices to this equipment.

CAUTION: Any changes or modifications not expressly approved by the party responsible for compliance could void your authority to operate the equipment. FCC ID: 894-PF009, 894-PF002WA

### **Canada Notices**

This Class B digital apparatus complies with Canadian ICES-003.

#### καβακιμα

نظرة عامة مفتاح وضع الطاقة A - زر النقر الأيسر J - وحدة تخزين مستقبل لاسلكي USB B - زر النقر الأمن **K** - شريط الإمساك C - عجلة الماوس L - ذلاحات الماوس **D** -زر DPI (نقاط لكل بوصة) M - مستقىل لاسلكى USB E - الزر "تقدُّم للأمام" - الزر "رجوع" N - مھايئ لاسلکی O - كابل شحن/بيانات USB USB-C منفذ G

عربى

**H** - مستشعر بصري للألعاب حار الشحن . وصَّى بشحن الماوس بالكامل قبل الاستخدام لأول مرةً.

الوضع اللاسلكى 2.4G أ. قم بتبديل الماوس إلى وضع الطاقة 2.4G. 2- ل المستقبل اللاسلكي بالمهايئ اللاسلكي. صل المهايئ اللاسلكي بجهاز كمبيوتر باستخدام كابل USB المُضمن. للحصول على الوضع المثالي، أبق المستقبل للاسلكي على مسافة 20 سم من المآوس. " وضع Bluetooth

 قم بتبديل الماوس إلى وضع طاقة Bluetooth. سيومض الماوس باللون الأزرق في الإعداد الأول 2. انتقار الراعدادات Bluetooth الخاصة بحداد الكمبيوتر لديك، وابحث عن "K Haste 2 Wireless

اقتران Bluetooth اضغط مع الاستمراد على ذر النقر الأبسر وزر النقر الأعن وزر DPI (نقطة لكل بوصة) معًا حتى يومض الماوس باللون الأزرق

لوضع السلكي صل الماهير يحفاذ كمبيوته باستخدام كابا اUSB المُضمن. . ستحاوز اتصال USB وضع الطاقة المحدد. تعيينات زر DPI (نقطة لكل بوصة) المسبقة

توحد 4 تعيينات ( DPI (نقطة لكا ، يوصة) مسبقة افر اضبة مربع المربع المربع المربع (أحمر) | 800 نقطة لكل بوصة (أزرق) 1600 نقطة لكاربوصة (أصف) | 3200 د نامج HyperX NGENUITY

. خصص إعدادات الإضاءة و DPI (نقطة لكل يوصة) ووحداث الماكرو، قم بتنزيل برنامج HyperX NGENUITY على hyperx.gg/ngenuity

Avis Canadian Cet appareil numérique de la classe B est conforme à la norme NMB-003 du

#### ISED Statement

is device contains licence-exempt transmitter(s) that comply with novation. Science and Economic Development Canada's licence-exempt RSS(s). Operation is subject to the following two conditions:

(2) this device must accept any interference, including interference that nav cause undesired operation of the device.

émetteur exempt de licence contenu dans le présent appareil est onforme aux CNR d'Innovation. Sciences et Développement économique Canada applicables aux appareils radio exempts de licence. L'exploitatio

est autorisée aux deux conditions suivantes l'appareil ne doit pas produire de brouillage:

'appareil doit accepter tout brouillage radioélectrique subi, même si le uillage est susceptible d'en compromettre le fonctionnement. C. 466C-PE009 466C-PE002WA

#### KCC statement

급 기기 (가정용 방송통신기자재) 기기는 가정용(B급) 전자파적합기기로서 주 로 가정에서 사용하는 것을 몰전으로 하며 모 든지역에서 사용할 수 있습니다

Taiwan NCC Statement 取得審驗證明之低功率射頻器材,非經核准,公司、商號或使用者均不得擅 目變更損率、加大功率或變更原設計之特性及功能。低功率射損器材之使用 不得影響飛航安全及干擾合法通信;經發現有干擾現象時,應立即停用,並 改善至無干擾時方得繼續使用。前述合法诵信,指依電信管理法規定作業之 品目二前一個4001時編編201 前2010月20日 1月10日日2月2002日 無線電通信。低功率射頻器材須忍受合法通信或工業、科學及醫療用電波輻 射性電機設備之干擾。

### Japan VCCI Statement

・ この装置は、クラスB機器です。この装置は、住宅環境で使用することを 目的としていますが、この装置がラジオやテレビジョン受信機に近接して 使用されると、受信障害を引き起こすことがあります。 取扱説明書に従って正しい取り扱いをして下さい。

India RoHS Statement

#### his product, as well as its related consumables and spares, complies with the

(Management and Handling) Rule 2016." It does not contain lead, mercury, exavalent chromium, polybrominated biphenyls or polybrominated diphenyl ethers in concentrations exceeding 0.1 weight % and 0.01 weight % for cadmium, except for where allowed pursuant to the exemptions set in chedule 2 of the Rule

#### Turkey WEEE Statement

Türkiye Cumhuriyeti: AEEE Yönetmeliğine Uygundu 15

- I Қуат режимі қосқышы А - Сол жак басу туймес USB сымсыз қабылдағышты сақтау В - Он жак басу түймесі К - Жабыскак таспа - Тінтуір дөңгелегі I - Тінтуірге арналған төсеніштер DPI туймес
- . F Алға түймесі M - USB сымсыз кабыллағышы N - Сымсыз адаптер F - Артка туймес
  - О Зарядтауға арналған USB/
- H Оптикалық ойын датчигі деректер кабелі

### Зарядталуда

G - USB-C порты

Тінтуірді алғаш рет колданар алдында толык зарядтау ұсынылады

#### Орнату

2.4G сымсыз режимі

 Тінтуірлі 2.4G куат режиміне ауыстырыныз. 2. Сымсыз қабылдағышты сымсыз адаптерге 6. Берілген USB кабелі аркылы сымсыз адаптерді компьютерге жалғаныз.

Эңтайлы орналастыру үшін сымсыз қабылдағышты тінтуірден 20 см кашыктыкта ұстаныз.

#### Bluetooth режимі

1. Тінтуірді Bluetooth куат режиміне ауыстырыныз. Алғаш нату кезінде тінтуір көк түспен жыпылықтайды 2. Компьютерініздің Bluetooth параметрлеріне өтіп. "Сымсыз HvperX Haste 2" атауын іздеп, оған қосылыныз.

#### Bluetooth аркылы жұптастыру

Сол жақ, оң жақ басу түймесін және DPI түймесін тінтуір көк үспен жыпылықтағанша бірге басып ұстап тұрыңыз.

#### Сымды режим

ген USB кабелі арқылы тінтуірді компьютерге жалғаңыз USB косылымы тандалған куат режимін өшіреді.

### DPI алдын ала орнату параметрлері

Әдепкі 4 DPI алдын ала орнату параметрі бар: 400 DPI (қызыл) | 800 DPI (көк) | 1600 DPI (сары) | 3200 DPI (жасыл) HyperX NGENUITY бағдарламалық жасақтамасы

Жарықтықты, DPI, макро параметрлерді және т.б. реттеу үшін HyperX NGENUITY бағдарламалық жасақтамасын келесі лтемеден жүктеп алыңыз: hyperx.gg/ngenuity

12

### Brazil ANATEL statement (Resolution 680)

ste equipamento não tem direito à proteção contra interferência prejudicial ão pode causar interferência em sistemas devidamente autorizados.

a operación de este equipo está sujeta a las siguientes dos condiciones

es posible que este equipo o dispositivo no cause interferencia

### ANATEL 12562-21-02585

IFFTEL Statement

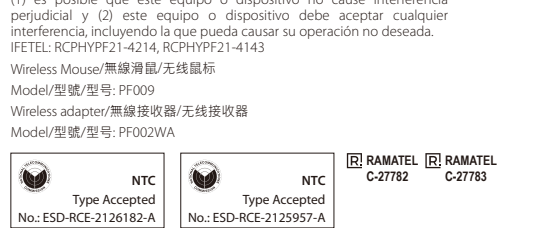

### เครื่องวิทยคมนาคมนี้ ได้รับยกเว้น ไม่ต้องได้ รับใบอนุญาตให้มี ใช้ซึ่งเครื่องวิทยุคมนาคม หรือตั้งสถานีวิทยุคมนาคมตามประกาศ กสทช. เรื่อง เครื่องวิทยุคมนาคม และสถานีวิทยุ คมนาคมที่ได้รับยกเว้นไม่ต้องได้รับใบอนุญาต วิทยุคมนาคมตามพระราชบัญญัติวิทยุคมนาคม พ.ศ. 2498

🔊 **กลักษ์.** โกรคมนาคม กำกับดแลเพื่อประชาชน Call Center 1200 (Insws)

# ⊞ ERECE ₩

©Copyright 2022 HyperX and the HyperX logo are registered trademarks or trademarks of HP Inc. in the U.S. and/or other countries. All registered trademarks and trademarks are property of their respective owners. / HyperX et le logo HyperX sont des marques déposées ou des marques commerciales de HP Inc. aux États-Unis et/ou dans d'autres pays. Toutes les marques déposées et les marques commerciales sont la propriété de leurs détenteurs respectifs. / HP. Inc. 1501 Page Mill Road, Palo Alto, CA.94304, USA, HP. HO-TRE 5 Boeblingen, Germany. HP Inc UK Ltd, Regulatory Enquiries, Earley West, 300 Thames Valley Park Drive, Reading, RG6 1PT. Россия: ООО "ЭйчПи Инк", Российская Федерация, 125171, г. Москва, Ленинградское шоссе, 16А, стр.3 Телефон/факс: +7 499 921 32 50/+7 499 921 32 91. Қазақстан: "ЭйчПи Глобал Трэйдинг Би.Ви." компаниясыныц азакстандары филиалы Казакстан Республикасы 050040 Алматы к. Бостандык а akc: ±7 727 356 21 80 HP Inc. 1501 Page Mill Road, Пало-Альто, Каліфорнія 94304, США. 台灣惠普資訊科技股份有限公司, 台北市南港區經貿二路66號10樓, 電話: 886237899900

#### Сурактар немесе орнату кезіндегі киындықтар HyperX коллау кызметіне хабарласыныз немесе

hyperx.gg/support сілтемесіндегі пайдаланушы нұсқаулығын

караныз